## 网上借用教室操作步骤

(1) 进入研究生信息管理系统 (<u>http://202.195.144.55/gmis</u>), 进入"培养管理"--"学历生教务管理"--"网上教室 借用"栏目,如图1所示。

| 「培养管理」                                          | ▶         教室网上借用         ■         ② 帮助                            |
|-------------------------------------------------|--------------------------------------------------------------------|
| <ul> <li>□ 学历生教务管理</li> <li>▶ 网上教室借用</li> </ul> | 教室类别: 普通 👻 最低容纳人数: 0 时间段: 2013-4-3 2013-4-3 教室名称: 2A421 ⊻ 查询教室使用情况 |
| C) 教学管理                                         | 时间段: 2013-4-3 2013-4-3 上午1 ▼ 廿-1 上午1 ▼ 廿 按时间段查询空教室 预约教室审核结果        |
| 🐨 成绩管理                                          |                                                                    |
| ₽3 学生信息                                         |                                                                    |
| <b>P</b> 合 个人信息                                 |                                                                    |
| 🐨 博士报名情况                                        |                                                                    |
|                                                 | •                                                                  |

图 1

(2) 如需了解某教室的使用情况,可设置教室类别、容纳人数、时间段、教室名称等信息后点击"查询教室使用 情况"按钮,如图2所示。

| •    | 教室网上借用                                                   | Ð      | थ 帮助 |
|------|----------------------------------------------------------|--------|------|
| 教室类别 | : 普通 💟 最低容纳人数: 0 时间段: 2013-4-3 2013-4-3 教室名称: 2A406 💟 査询 | 教室使用情况 |      |

图 2

(3) 设置时间段、星期几、起止节次,后点击"按时间段查询空教室",在页面下方将出现在设置时间段内所有可 借用的教室,如图3所示。

| 时间段: 201 | 3-4-3 2013-4-3 | 星期 三 💙 上午1 🗸 | 节 上午4 ♥节 按时间 | 没查询空教室 预约教室审 | 核结果 预约选定教室 | ]  |
|----------|----------------|--------------|--------------|--------------|------------|----|
| 总条数:     |                |              |              |              |            |    |
| 教室编码     | 教室名称           | 教室类别         | 上课座位数        | 考试座位数        | 预约情况       | 选择 |
| 0007     | 2D502(多)       | 多媒体          | 115          | 50           |            |    |
| 0009     | 2D508(多)       | 多媒体          | 285          | 100          |            |    |
| 0027     | 2D402(多)       | 多媒体          | 124          | 62           |            |    |
| 0028     | 2D404(多)       | 多媒体          | 124          | 62           |            |    |
| 0029     | 2D406(多)       | 多媒体          | 220          | 110          |            |    |
| 0030     | 2D408(多)       | 多媒体          | 285          | 110          |            |    |
| 0031     | 2A421          | 普通           | 74           | 37           |            |    |
| 0032     | 2A419          | 普通           | 80           | 40           |            |    |
| 0033     | 2A417          | 普通           | 80           | 40           |            |    |
| 0034     | 2A415          | 普通           | 70           | 35           |            |    |
| 0035     | 2A411          | 普通           | 74           | 37           |            |    |
| 0036     | 2A409          | 普通           | 80           | 40           |            |    |
| 0037     | 2A407          | 普通           | 80           | 40           |            |    |
| 0038     | 2A405          | 普通           | 70           | 35           |            |    |
| 0039     | 2A410          | 普通           | 70           | 35           |            |    |
| 0040     | 2A408          | 普通           | 80           | 40           |            |    |
| 0041     | 2A406          | 普通           | 80           | 40           |            |    |

图 3

(4) 如图 4 所示,勾选需借用教室右侧的选择复选框后点击上方"预约选定教室"按钮,进入借用信息填写页面, 如图5所示。

| 0027 | 2D402(多) | 多媒体 | 124 | 62 | <b>V</b> |
|------|----------|-----|-----|----|----------|
|      |          |     | 友 1 |    |          |

| ¥ | 教室网上借用                                    | Ħ  |            |             |       |       |        | Ð | थ 帮助 |  |
|---|-------------------------------------------|----|------------|-------------|-------|-------|--------|---|------|--|
|   | 学                                         | 年  | 2013       |             | 学 期   | 2012- |        |   |      |  |
|   | 星期                                        | 肌  | 3          | 时间段 上午1-上午4 |       |       |        |   |      |  |
|   | 开始                                        | 台周 | 5          |             | 结束周   | 5     |        |   |      |  |
|   | 开始日                                       | 期  | 2013-04-03 |             | 结束日期  | 2013- | -04-03 |   |      |  |
|   | 借用教室: 0027                                |    |            |             |       |       |        |   |      |  |
|   | 借用单位:                                     |    | 需填写        |             | 单位电话: |       | 需填写    |   |      |  |
|   | 预约人:                                      |    |            |             | 电话:   |       | 需填写    |   |      |  |
|   | 用途:<br>用途:<br>注: 如果为教学使用,请注明上课年级、专业、课程名称。 |    |            |             |       |       |        |   |      |  |
|   | 教室预约 关闭                                   |    |            |             |       |       |        |   |      |  |

图 5

(5)填写相关信息后点击"教室预约"按钮,预约成功后将在该页面下方显示预约信息,如图6所示。

| 序号  | 时间段                      | 开始<br>周 | 结束<br>周 | 星期<br>几 | 开始日期                | 结束日期                | 预约教<br>室 | 借用时间                 | 借用理由              |
|-----|--------------------------|---------|---------|---------|---------------------|---------------------|----------|----------------------|-------------------|
| 293 | 上午1-上午<br><mark>4</mark> | 5       | 5       | 3       | 2013-4-3<br>0:00:00 | 2013-4-3<br>0:00:00 | 0027     | 2013-4-3<br>11:18:02 | 《XXXXX》课程调课借<br>用 |

## 图 6

## (6) 一般情况下,一个工作日后研究生院将完成借用审核,若需加急审核,请打电话 85913655 至研究生院培养办。

(7)借用人可在"教室网上借用"页面中点击"预约教室审核结果",如图7所示,查看借用的教室是否批准。研究生院审核通过前,借用人可取消预约教室;经研究生院审核通过后,如需取消预约教室,请电话联系培养办进行 手工撤销。教室预约成功后,点击"打印借用单",打印教室借用单,如图8所示,至研究生院培养办盖章后于借 用时间前交二教楼物业。

| •        | ▶   教室网上借用                                                         |     |     |     |                  |                  |      |                   |               |      |          | 助     |
|----------|--------------------------------------------------------------------|-----|-----|-----|------------------|------------------|------|-------------------|---------------|------|----------|-------|
| 教:       | 教室类别: 普通 💟 最低容纳人数: 0 时间段: 2013-4-3 2013-4-3 教室名称: 24421 ✔ 查询教室使用情况 |     |     |     |                  |                  |      |                   |               |      |          |       |
| 时i<br>cc | 时间段: 2013-4-3 2013-4-3 星期 → ▼ 上午1 ▼ 市 上午1 ▼ 市 按时间段查询空教室 预约教室审核结果   |     |     |     |                  |                  |      |                   |               |      |          |       |
| 总条       | 数:                                                                 |     |     |     |                  |                  |      |                   |               |      |          |       |
| 序号       | 时间段                                                                | 开始周 | 结束周 | 星期几 | 开始日期             | 结束日期             | 预约教室 | 借用时间              | 借用理由          | 审核结果 | 取消预<br>约 | 打印    |
| 293      | 上午1-上午4                                                            | 5   | 5   | 3   | 2013-4-3 0:00:00 | 2013-4-3 0:00:00 | 0027 | 2013-4-3 11:18:02 | 《XXXXX》课程调课借用 | 批准   |          | 打印借用单 |

图 7

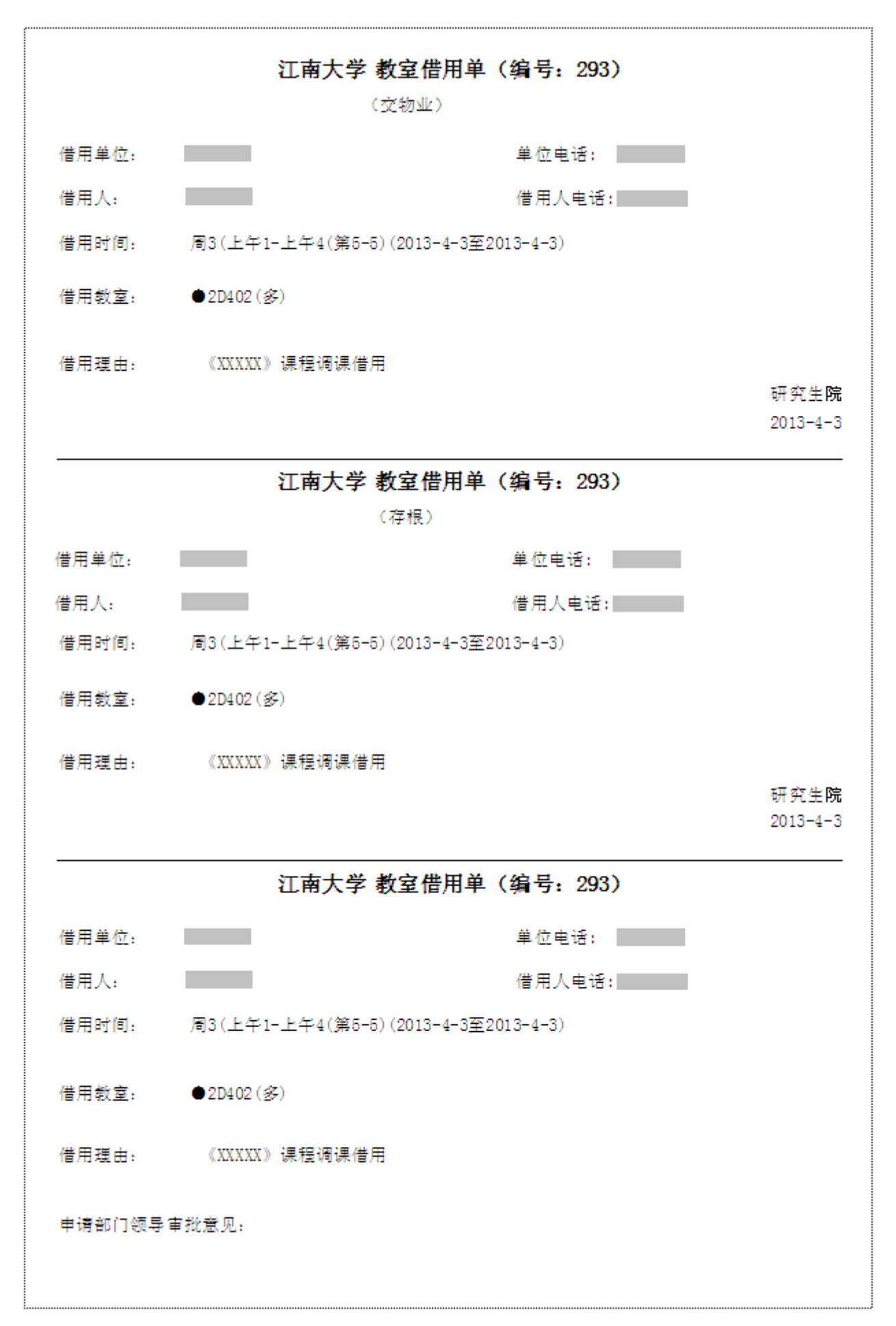